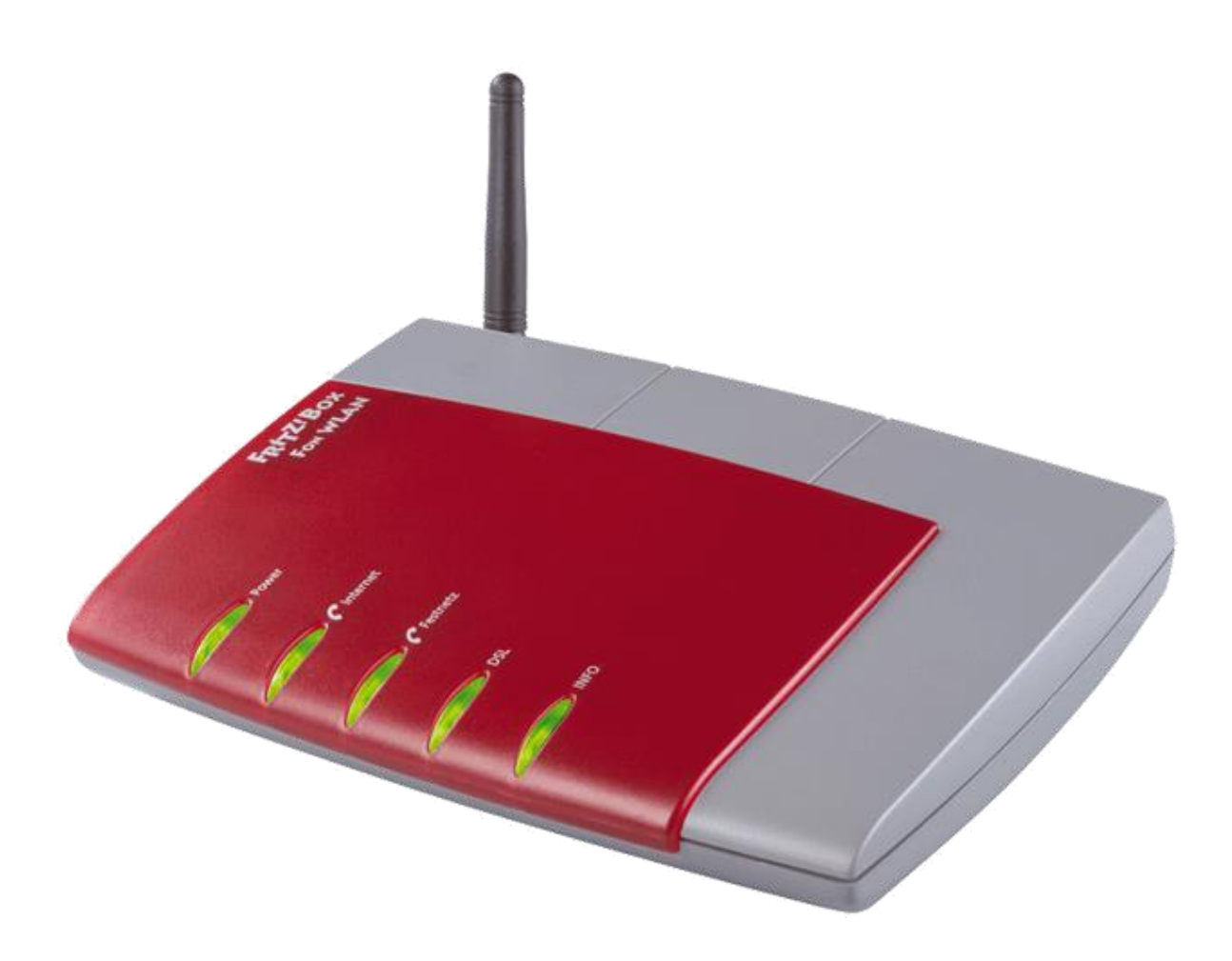

# Fritz! Box Konfiguration

#### Einstellen der Internetzugangsdaten

weissblau-breitband UG (haftungsbeschränkt) Heraklithstraße 1a 84359 Simbach am Inn Dieses Handbuch wurde durch die weissblau-breitband UG (haftungsbeschränkt) erstellt. Die in diesem Handbuch enthaltenen Inhalte sind mit keiner Verpflichtung oder Garantie irgendeiner Art verbunden. Der Autor übernimmt folglich keine Verantwortung und wird keine daraus folgende oder sonstige Haftung übernehmen, die auf irgendeine Art aus der Benutzung dieses Handbuchs oder Teilen davon entsteht. Das Werk einschließlich aller Teile ist urheberrechtlich geschützt.

Sollten Sie Hilfe bei der Installation benötigen, kontaktieren Sie bitte unser Serviceteam unter <u>office@weissblau-breitband.de</u> oder 08571/98 34 30

Bei unsachgemäßer Installation erlischt die Garantie und Support.

#### ACHTUNG

Bevor Sie mit dem Einrichten des Internets- und Telefonanschlusses beginnen sollten Sie die aktuelle Firmware installieren haben, da sonst die Einstellungen verloren gehen können. Eine ausführliche Anleitung für Ihre Fritzbox finden Sie unter http://www.weissblau-breitband.de/support/

### Fritz! Box im Browser öffnen

Öffnen Sie einen Browser Ihrer Wahl (z.B. Chrome, Mozilla Firefox, Internet Explorer, etc.) und geben Sie in der Adresszeile <u>http://fritz.box</u> oder http://192.168.178.1/ ein. Bitte drücken Sie dann Enter.

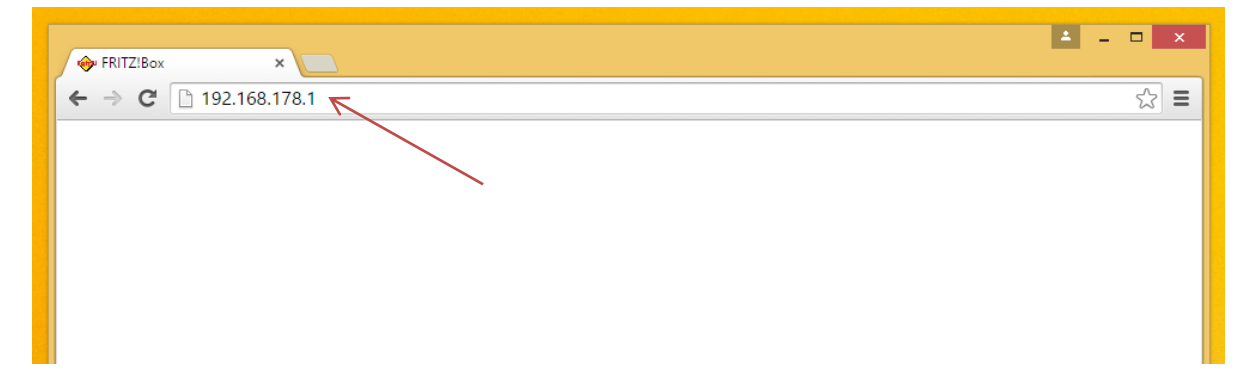

## Expertenübersicht

#### Nun erscheint folgender Bildschirm:

|                                             |                                                                 |                                                                                    | 1                                      | Kennwort setzen                    | Ansicht: Standard                   | a Inhalt 💡 H                          |
|---------------------------------------------|-----------------------------------------------------------------|------------------------------------------------------------------------------------|----------------------------------------|------------------------------------|-------------------------------------|---------------------------------------|
| Übersicht                                   | Übersicht                                                       |                                                                                    |                                        |                                    | '\                                  |                                       |
| Internet<br>Telefonie                       | FRITZIBox Fon<br>Aktueller Energ                                | WLAN 7170<br>ieverbrauch: 44%                                                      |                                        |                                    | Firmware<br>Kennwort                | e-Version 29.04.8<br>schutz nicht akt |
| Heimnetz<br>WLAN                            | Verbindungen                                                    |                                                                                    |                                        |                                    | 1                                   |                                       |
| System                                      | <ul> <li>Internet</li> <li>Telefonie</li> </ul>                 | verbunden seit 05.08.20<br>2 Rufnummern aktiv, dav                                 | 15, 12:34 Uhr<br>/on keine registriert |                                    |                                     |                                       |
|                                             | Anschlüsse                                                      |                                                                                    |                                        | Komfortfunktionen                  |                                     |                                       |
| Assistenten<br>Einrichten, Update, Telefone | <ul> <li>DSL</li> <li>LAN</li> <li>WLAN</li> <li>USB</li> </ul> | deaktiviert<br>verbunden (LAN 1, LAN 2<br>an, gesichert<br>kein Gerät angeschlosse | 2)<br>n                                | Anrufbeantworter<br>Speicher (NAS) | deaktiviert<br>deaktiviert          |                                       |
|                                             | Anrufe                                                          |                                                                                    | Netzwerk                               |                                    | Telefonbuch (zuletzt bea            | arbeitet)                             |
|                                             | Keine Anrufe vo                                                 | orhanden                                                                           | buchhaltung-1                          | LAN                                | Alle (Rundruf)<br>S AVM Ansage (HD) | **9<br>500@hd-tel                     |
|                                             |                                                                 | mehr                                                                               |                                        | mehr                               |                                     | mehr                                  |

Klicken Sie dann auf "Ansicht".

| FRITZ                                                                                            | FRITZ! Box 7170                                                                                                    |  |  |  |  |  |  |
|--------------------------------------------------------------------------------------------------|----------------------------------------------------------------------------------------------------|--|--|--|--|--|--|
|                                                                                                  | 🚹 Kennwort setzen 🛛 Ansicht: Standard 😫 Inhalt 💡 Hilfe                                                                                                    |  |  |  |  |  |  |
| Übersicht<br>Internet<br>Telefonie<br>Heimnetz<br>WLAN<br>System<br>Ereignisse<br>Energiemonitor | Ansicht  Expertenansicht aktivieren Die Expertenansicht ermöglicht den Zugang zu Detail-Einstellungen, die für den normalen Betrieb nicht erforderlich sind. Die Einstellungen werden jeweils am passenden Menüpunkt zusätzlich angezeigt. Die Einstellungen setzen weitergehende Netzwerk-Kenntnisse voraus.   Ubernehmen Hilfe |  |  |  |  |  |  |

Um von der Standard- in die Expertenansicht zu kommen, setzen Sie den Hacken bei "Expertenansicht aktivieren" (1) und klicken dann auf "Übernehmen" (2).

### Internetzugangsdaten

Klicken Sie links auf "Internet" (1) und anschließend auf "Zugangsdaten" (2).

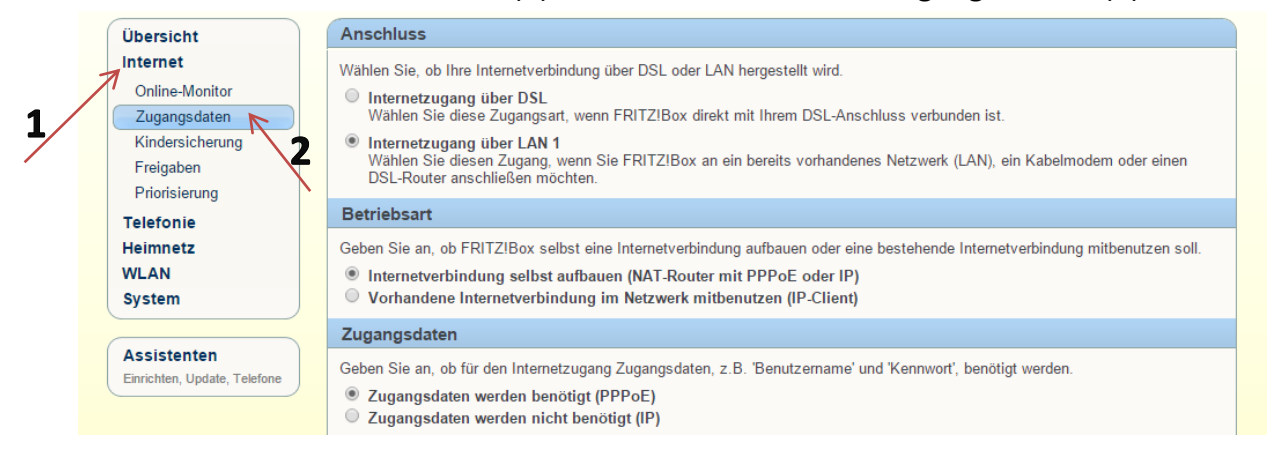

Anschluss: wählen Sie "Internetzugang über LAN 1"

Betriebsart: wählen Sie "Internetverbindung selbst aufbauen"

Zugangsdaten: wählen Sie "Zugangsdaten werden benötigt"

| system                                      | ✓ vornandene internetverbindung im netzwerk mitbenutzen (iP-chent)                                                                                                    |  |  |  |  |
|---------------------------------------------|----------------------------------------------------------------------------------------------------|--|--|--|--|
|                                             | Zugangsdaten                                                                                                    |  |  |  |  |
| Assistenten<br>Einrichten, Update, Telefone | Geben Sie an, ob für den Internetzugang Zugangsdaten, z.B. 'Benutzername' und 'Kennwort', benötigt werden.    Zugangsdaten werden benötigt (PPPoE)  Zugangsdaten werden nicht benötigt (IP)                                                                     |  |  |  |  |
|                                             | Verbindungseinstellungen                                                                                                    |  |  |  |  |
|                                             | Wählen Sie Ihren Internetanbieter aus: anderer Internetanbieter                                                                                                    |  |  |  |  |
|                                             | Benutzername 5xxxxx<br>Kennwort ····<br>Kennwortbestatigung ····                                                                                                    |  |  |  |  |
| 1                                           | <ul> <li>Internetverbindung dauerhaft halten</li> <li>Zwangstrennung durch den Anbieter verschieben in die Zeit zwischen</li> <li>4-5          <ul> <li>Uhr.</li> <li>Internetverbindung automatisch trennen nach 300</li> <li>Sekunden.</li> </ul> </li> </ul> |  |  |  |  |
|                                             | Stellen Sie die Geschwindigkeit Ihrer Internetverbindung ein. Diese Werte werden zur Sicherung der Priorisierung der Netzwerkgeräte benötigt. Upstream 1024 kBit/s Downstream 16384 kBit/s                                                                      |  |  |  |  |
|                                             | 2<br>Übernehmen Abbrechen Hilfe                                                                                                    |  |  |  |  |
| Verbindungseinste                           | ellungen: in einem Schreiben sind Ihnen schon einmal                                                                                                    |  |  |  |  |
| Benutzername und                            | l Passwort geschickt worden. Geben Sie nun diese in das Feld                                                                                                    |  |  |  |  |
| "Benutzername" u                            | nd "Kennwort" ein                                                                                                    |  |  |  |  |
|                                             |                                                                                                    |  |  |  |  |
| Gerne senden wir Ił<br>Breitbandanbindun    | nnen Ihre Zugangsdaten (PPPoE) für Ihre<br>ng zu.                                                                                                    |  |  |  |  |
| •                                           |                                                                                                    |  |  |  |  |

Benutzername: 5xxxxx Passwort: test

Gleich unterhalb klicken Sie auf "Internetverbindung dauerhaft halten" (1).

Im Anschluss stellen Sie die Up- und Downstreamrate ein, die Sie im Auftrag angegeben haben:

## Auftrag für wDSL (Funk)

| 1.          | Produktauswahl: Internet               |   |
|-------------|----------------------------------------|---|
| $\boxtimes$ | wDSL16.000                             |   |
|             | ↔ bis zu 16.384 Kbit/s Download        |   |
|             | → bis zu 1.024 Kbit/s Upload           |   |
|             | → Datenvolumen: Fair-Use <sup>1)</sup> | , |
|             | monatlich <b>29,90 €</b>               |   |

Zum Schluss klicken Sie auf "Übernehmen" um die Einstellung auf der Fritz Box anzuwenden (2)